## 第七届教学开放月项目制说课比赛说明

根据《关于举办浙江水利水电学院第七届"教学开放月" 项目制课程说课比赛的通知》内容,现对比赛细节进行说明。 一、比赛流程

(一)参赛作品提交:参加比赛的教师于4月15日16:00前将课程简介及说课视频(约10-15分钟)上传至浙江水利水电学院网络教学平台。(上传流程见附件一)。

(二)作品评选阶段:4月20日-24日进行网上评选。最终成绩由两部分构成,一部分是邀请校内外专家组成评审组对教师的项目制说课展示进行评议,占总成绩的80%;另一部分由我校教师组成的大众评审组采用线上投票的方式进行评议,占现场决赛成绩的20%。

成绩构成:总成绩=专家组评审成绩 80%+大众评审成绩 20%。

#### 二、表彰与奖励

本次大赛设立一、二、三等奖。学校对获奖教师颁发浙江水 利水电学院荣誉证书,并按《浙水院〔2017〕148号教学改革(研 究)与建设工作业绩计分办法》进行奖励。 附件一:

# 项目制课程说课比赛材料上传流程

每位参赛教师请在 4 月 15 日 16:00 前登陆"浙江水利水电学 院网络教学平台"创建一门课程,课程命名为:"项目制说课比 赛:《课程名称》"。然后在课程编辑页面完成第 2、4、5、9、 12 项的内容即可。教师照片上传是第 9 项,课程简介和说课视频 上传至第 12 项。具体操作详见下面说明。

一、登录"浙江水利水电学院网络教学平台"

请使用校内网用户名和密码登录: http://zjweu.fanya.chaoxing.com/portal

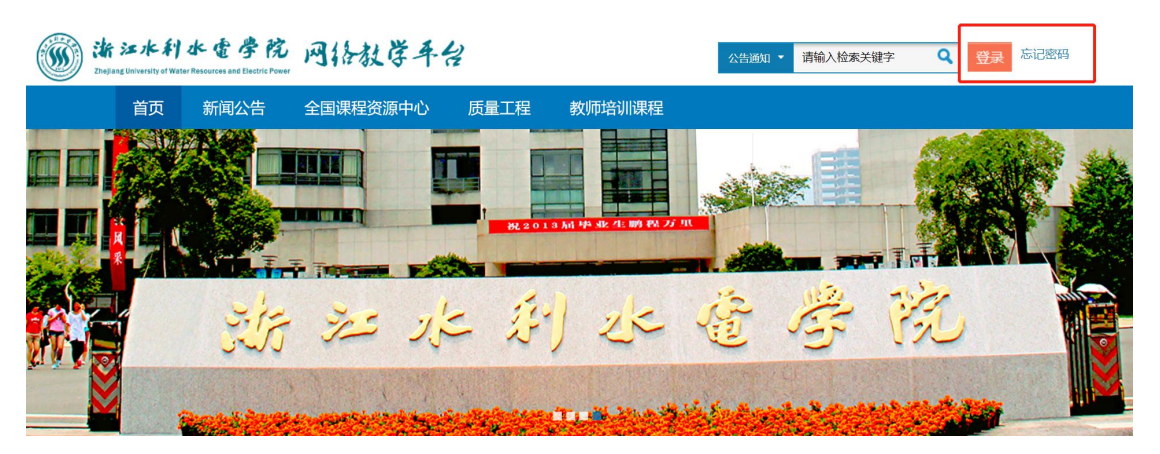

### 二、进入"教学空间"创建新课

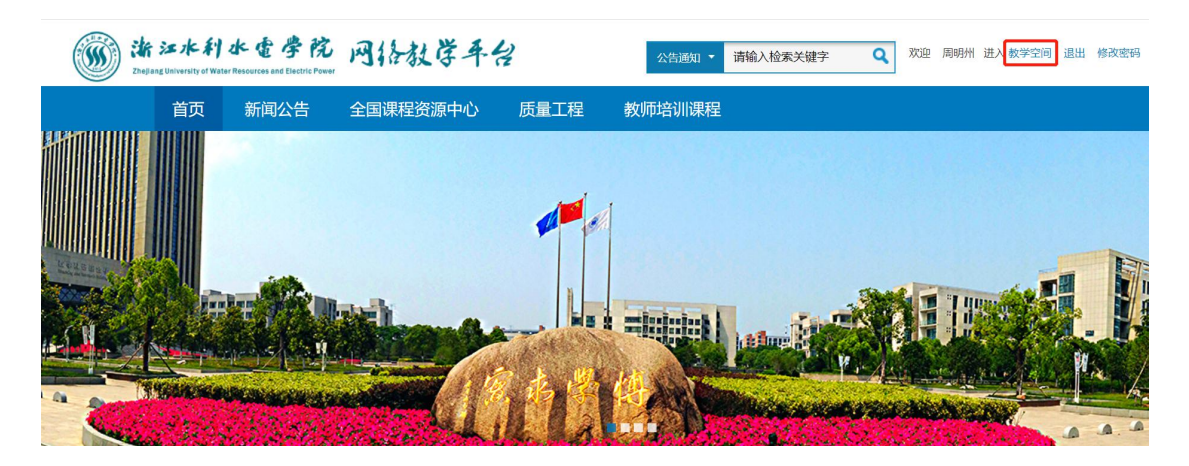

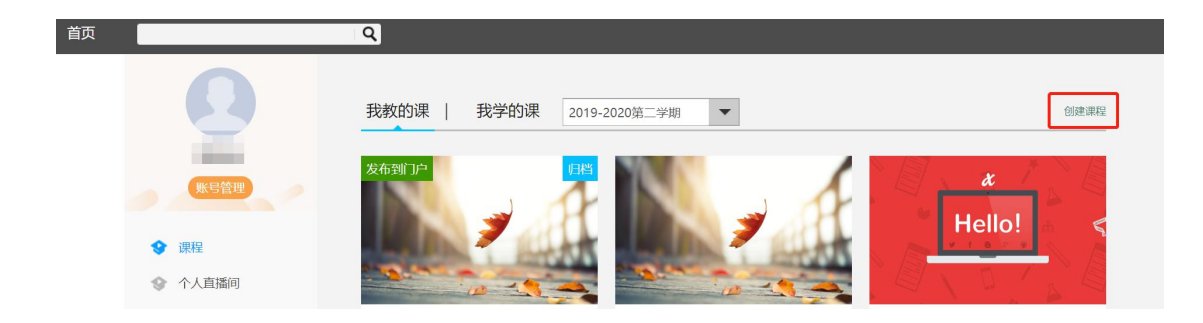

### 三、进入建课页面创建课程

"课程名称"和"教师"为必填项。

"课程名称"请按统一格式命名:"项目制说课比赛:《课程名称》"。

四、设计"课程封面"

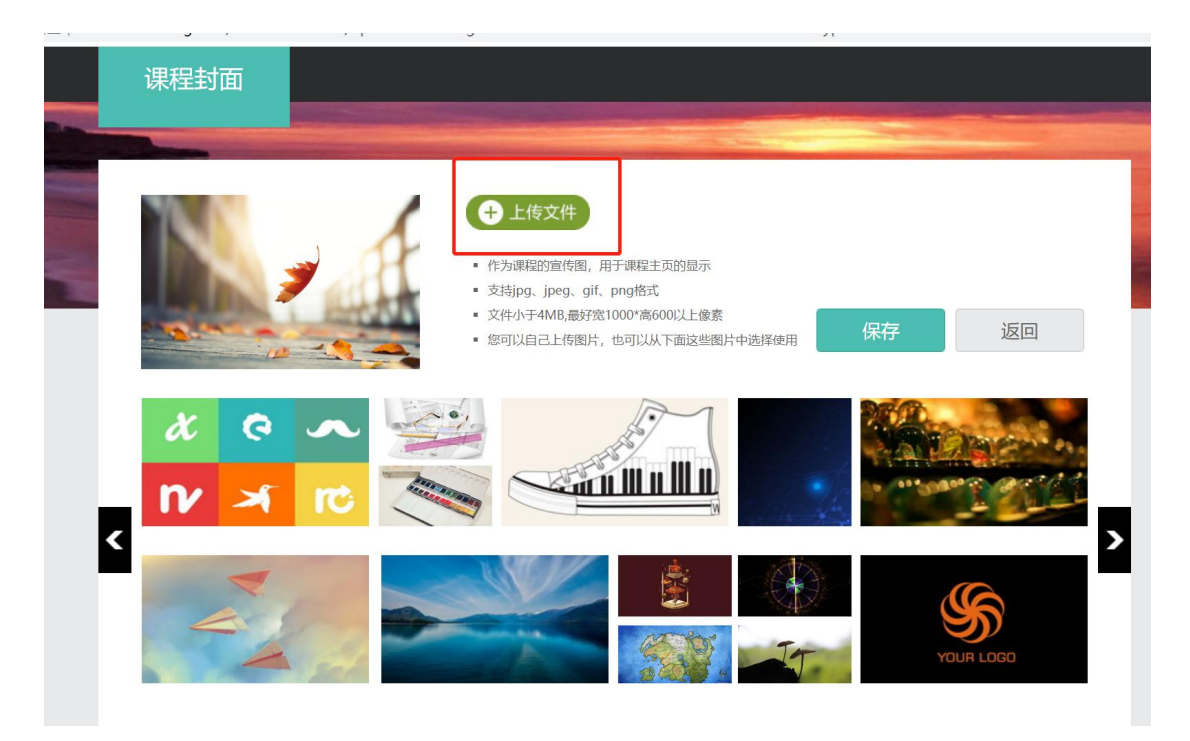

第五步:"生成单元"请选择"不自动生成单元"

| 生成单元 |                 |
|------|-----------------|
|      |                 |
|      |                 |
|      | ●不自动生成单元        |
|      | ◎按照周、课时自动生成课程单元 |
|      | 保存取消            |

第六步:点击"课程门户"继续编辑

| 项目制说课比赛课程门户 | 首页活 | 动统计 | 咨 |
|-------------|-----|-----|---|
| 目录          | @ 编 | 辑   | 新 |
| 〈第1章第一单元    | 发放  | 统计  |   |
| 1.1 第一课时    | 0 🗸 |     |   |
| 1.2 第二课时    | 0 🗸 |     |   |
| 1.3 第三课时    | 0 - |     |   |
| 1.4 第四课时    | 0 🗸 |     |   |
| 1.5 第五课时    | 0 - |     |   |
|             |     |     |   |
|             |     |     |   |

第七步:点击"编辑本页"进行课程编辑

| 项目制说课比赛:                 | 《课程名称》                                         |
|--------------------------|------------------------------------------------|
| 編輯本页                     | <b>课程评价 ★★★★★ 0.0</b> (0人评价)<br>课程PV: <b>1</b> |
| ・ 课程介绍   ・ 课程评价   ・ 课程章节 |                                                |

第八步:填写课程具体信息

"编辑课程信息"页面共有13点,其中第2、4、5、9、12为必填项,其他项目由教师自选。

第2、4项已经设置过了,这里不再赘述。第5项条目清晰也不 赘述。着重介绍第9项和第12项。

(一) 第9项"教师团队"

1. 点击"添加教师"

| 9 | 教师团队修改名称 | e  | 公开 |
|---|----------|----|----|
|   | 教师姓名     | 除藏 |    |
|   | +添加教师    |    |    |

2. 填写个人信息

红框标注的范围,请务必填写。

|      | 添加教师团队成员                                                        |    |
|------|-----------------------------------------------------------------|----|
|      |                                                                 |    |
|      | 姓名: 请输入您的姓名 必填                                                  |    |
|      | 职称: 请输入您的职称                                                     |    |
|      | 单位: 请输入现在的就职单位 (学校)                                             |    |
|      | 部门: 请输入所在的部门(院系)                                                |    |
| ⊢传斗像 | 职务: 请输入您的职务                                                     |    |
|      | 出生年月: 性别: ▼                                                     |    |
|      | 社会职务:                                                           |    |
|      | 联系方式: 可以输入多个联系电话及邮箱,用";"隔开                                      |    |
|      | 微博:                                                             |    |
|      | 个性签名: 选择文件 未选择任何文件 上传 上传 注意: 1.个性签名用于课程证书中显示教师签名,如无特殊需要,不必上传; 2 | ·图 |

(二) 第12项"教学效果"

请上传课程简介和录课视频到第12项"教学效果"。

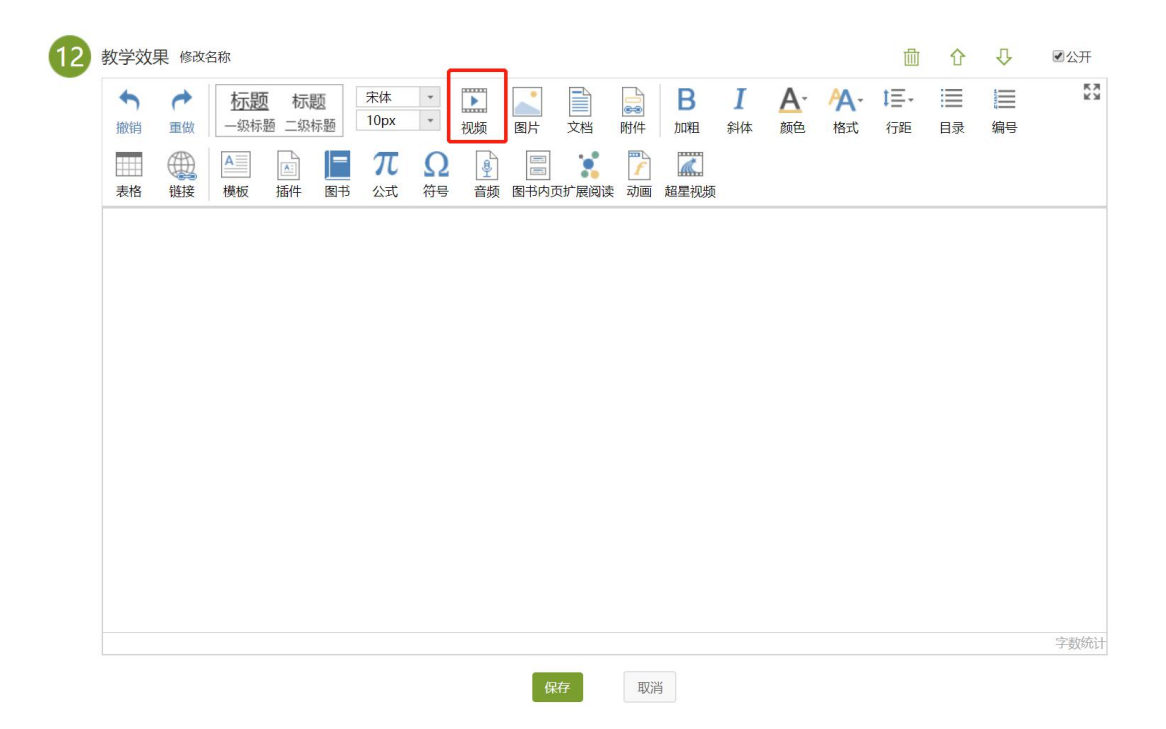